PANDUAN PENGGUNA

Kepada semua pemohon sila ikuti panduan dibawah:

# Langkah 1

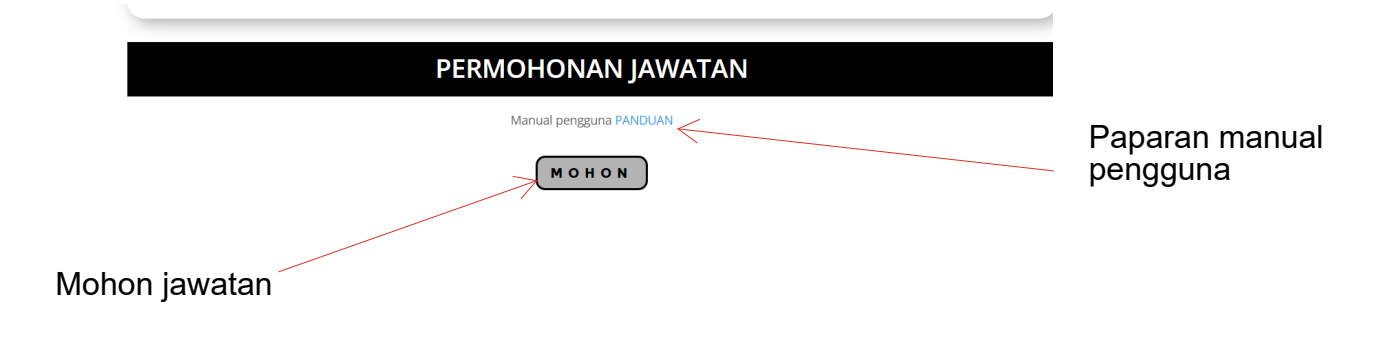

## Langkah 2

Borang Permohonan Ketua Pustakawan UTM

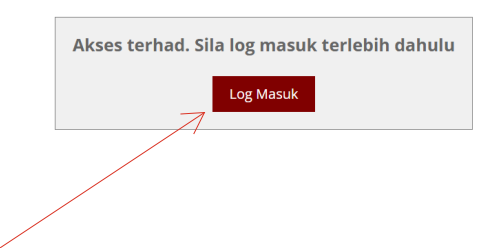

Untuk pemohon diwajibkan untuk log masuk sebagai pengguna bagi memohon jawatan bagi membolehkan data user ditarik dari sistem UTMHR

## PANDUAN PENGGUNA

Bagi Calon UTM Sila ikut Langkah dibawah

1.Klik kepada butang Mohon dan paparan login UTM SSO akan popup

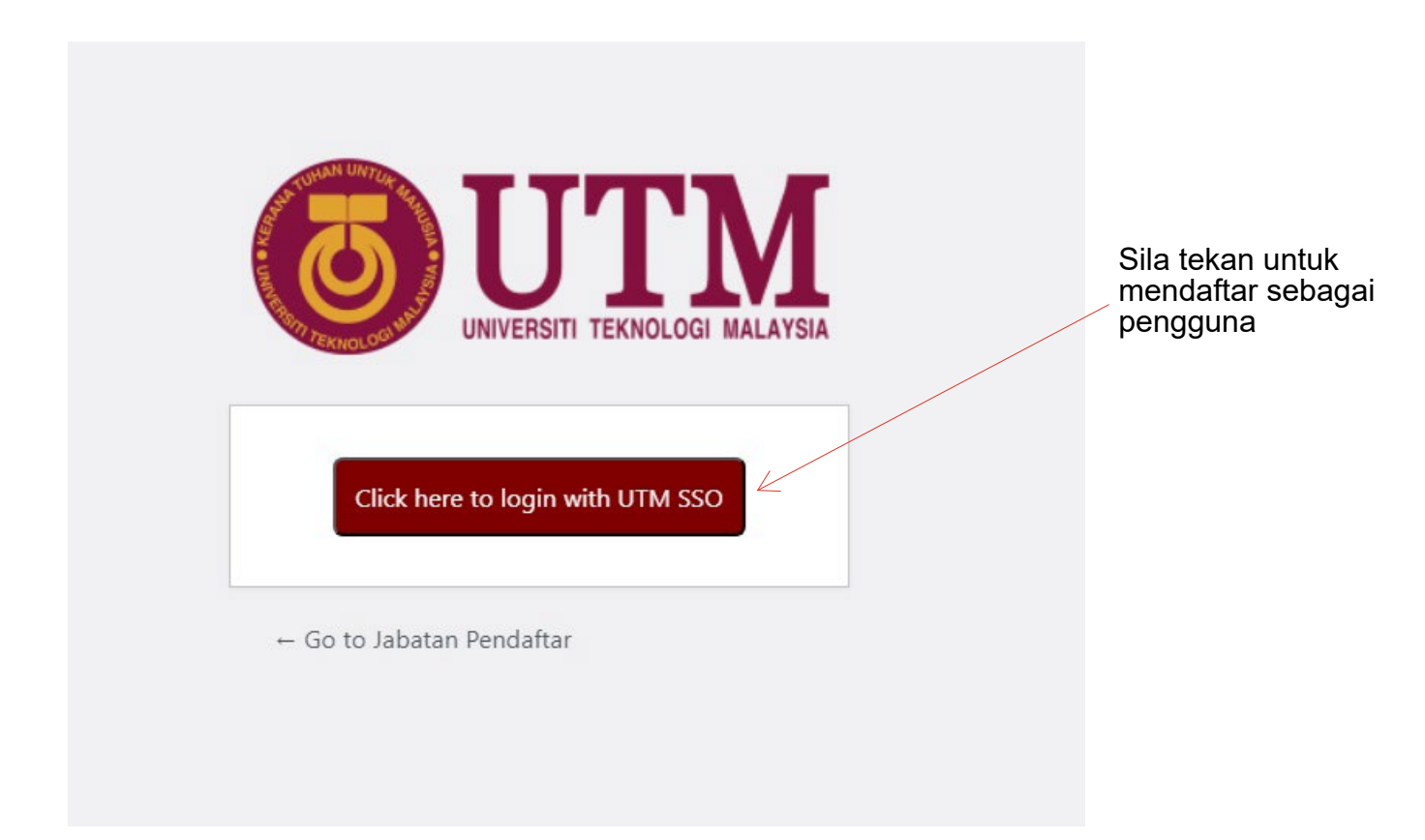

#### 2. Masukkan emel rasmi utm

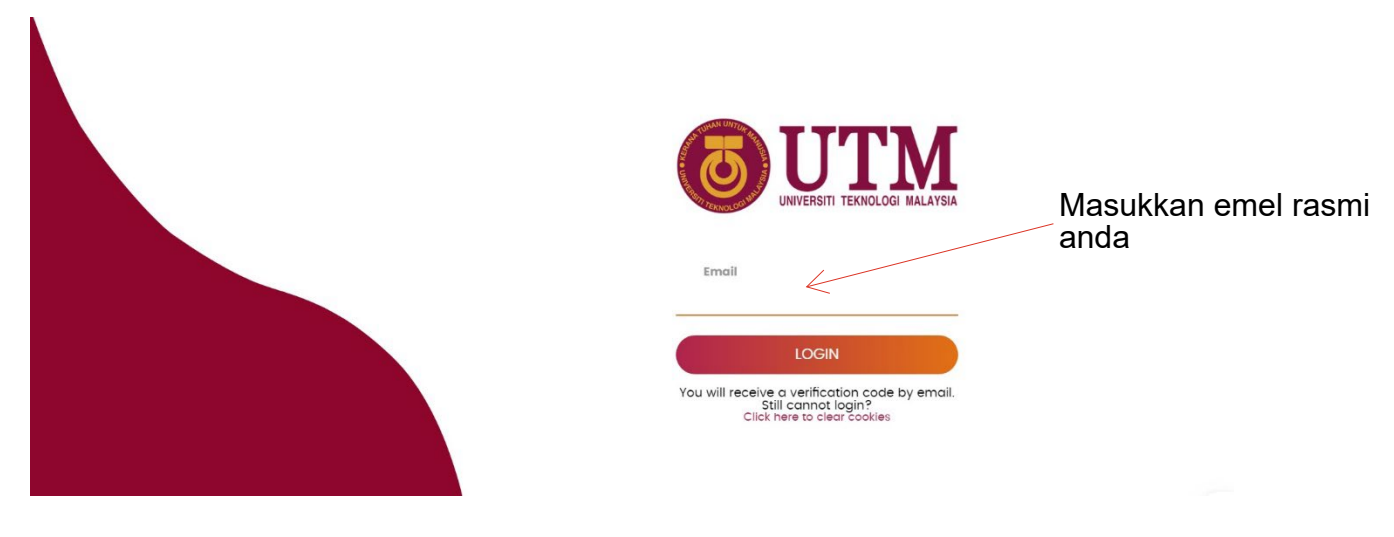

# Buka emel anda dan dapatkan no pin untuk pengesahan

3. Satu PIN kod akan dihantar kepada emel anda seperti ini

| + | 🗌 👌 🍃 UTM LOGIN | 660032 - Sign in to UTM Website - Your PIN code: 660032 This pin code have been rec |
|---|-----------------|-------------------------------------------------------------------------------------|
| т |                 |                                                                                     |

### 4. Masukkan PIN kod dalam ruangan yang disediakan

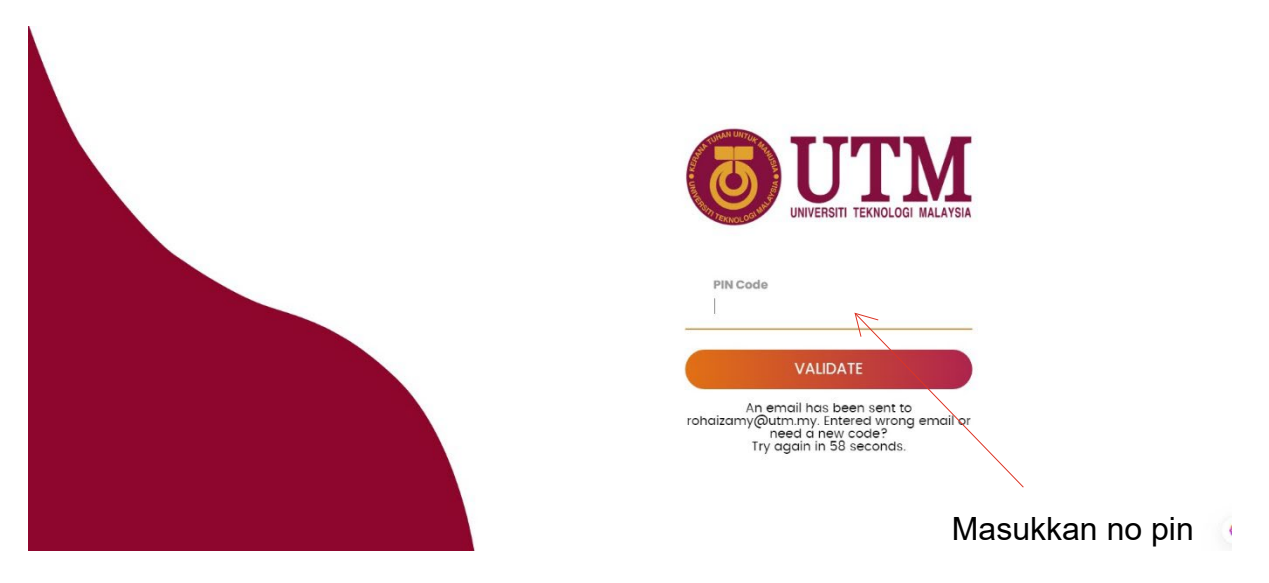

5. Selepas masukkan PIN kod klik validate dan akan dibawa ke paparan borang akan dipaparkan

Pastikan selepas klik mohon borang permohonan keluar butiran peribadi anda secara automatik yang ditarik dari sistem.

| MAKLUMAT PERIBADI             |                                                                           |
|-------------------------------|---------------------------------------------------------------------------|
|                               | BAHAGIAN INI RUANGAN AKAN DIISI SECARA<br>AUTOMATIK SELEPAS LOGIN BERJAYA |
| NO PEKERJA *                  |                                                                           |
|                               |                                                                           |
| TARIKH LAHIR *                | TEMPAT LAHIR *                                                            |
|                               |                                                                           |
| NO KAD PENGENALAN *           | NO TELEFON BIMBOLT                                                        |
|                               |                                                                           |
| MAKLUMAT PERJAWATAN           |                                                                           |
| IAWATAN DAN CRED SEMASA *     | DATA DARI UTMHR                                                           |
| AWATAN DAN GRED SEMASA        |                                                                           |
| STATUS *                      |                                                                           |
|                               |                                                                           |
| NAMA JABATAN/PTJ *            |                                                                           |
|                               |                                                                           |
| TARIKH MULA BERKHIDMAT DI UTM | I ( Termasuk Jawatan Kontrak) */ VARIKH BERSARA WAJIB *                   |
|                               |                                                                           |
|                               |                                                                           |
| BAHAGIAN A: KELAYAKAN AKA     | ADEMIK                                                                    |
|                               |                                                                           |

Borang sedia untuk diisi serta lengkapkan dan hantar kepada urusetia untuk tindakan lanjut berserta dengan lampiran yang diperlukan.

Sekian, terima kasih.